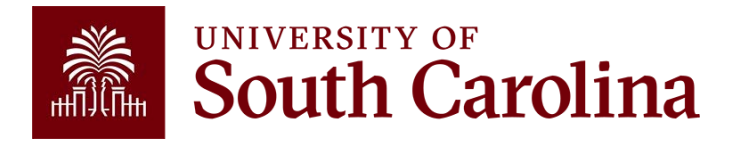

## **Viewing Course Instructional Method**

via Self Service Carolina

- 1. Log-in to Self Service Carolina and click the on the 'Faculty and Advisors' tab to access the menu.
- 2. Select 'Faculty Course Information'.

| Home > Faculty and Advisors               |                                                                                              |                                                                                                    |                                                                                          |                                                                                                    |
|-------------------------------------------|----------------------------------------------------------------------------------------------|----------------------------------------------------------------------------------------------------|------------------------------------------------------------------------------------------|----------------------------------------------------------------------------------------------------|
| Personal Information Faculty and Advisors |                                                                                              |                                                                                                    |                                                                                          |                                                                                                    |
|                                           |                                                                                              |                                                                                                    |                                                                                          |                                                                                                    |
|                                           | Term, ID, CRN Selection<br>Select Term, ID, CRN.                                             | Faculty Course Information<br>Class List, Week at a Glance,<br>Detailed Class List, Summary<br>Class List                             | Faculty Grade Entry<br>Faculty Grade Entry (New),<br>Midterm Grades, Final Grades        | ► Faculty Additional Links<br>my.sc. edu, Bursar Account<br>Details, Academic Bulletins,<br>Office Hours, Syllabus,<br>Blackboard |
|                                           | Course Schedule Search<br>Schedule Planner, Look Up<br>Classes, Class Schedule               | Transfer Equivalencies<br>View Transfer Course<br>Equivalencies, Home to Home<br>Course Equivalencies,<br>Institutional Equivalencies | Withdrawal and Refund<br>Deadlines<br>View Withdrawal and Refund<br>Deadlines            | Final Exams Schedule<br>Select your Campus for Final<br>Exam Schedules                                                            |
|                                           | Advisee Information<br>Advisee list, student transcripts,<br>and educational planning tools. | <ul> <li>Advisor Transactions<br/>Advisor Transactions can now be<br/>found in the Student Profile.</li> </ul>                        | DegreeWorks<br>Degree Audits, What If<br>scenarios, Look Ahead feature,<br>Planning tool | EAB Navigate<br>(Columbia Only) Appointment<br>scheduling, student advisement<br>records, predictive analytics tools              |

## 3. Select 'Class List'.

| Home > Faculty and Advisors > Faculty Course Information |                                                                                              |                                                                                                    |                                                                                          |                                                                                                    |  |
|----------------------------------------------------------|----------------------------------------------------------------------------------------------|----------------------------------------------------------------------------------------------------|------------------------------------------------------------------------------------------|----------------------------------------------------------------------------------------------------|--|
| Personal Information Faculty and Advisors                |                                                                                              |                                                                                                    |                                                                                          |                                                                                                    |  |
|                                                          | Term, ID, CRN Selection<br>Select Term, ID, CRN.                                             | Faculty Course Information<br>Class List, Week at a Glance,<br>Detailed Class List, Summary<br>Class List                             | Faculty Grade Entry<br>Faculty Grade Entry (New),<br>Midterm Grades, Final Grades        | Faculty Additional Links<br>my.sc.edu, Bursar Account<br>Details, Academic Bulletins,<br>Office Hours, Syllabus,<br>Blackboard |  |
|                                                          | Class List Tutorial     Detailed Class List                                                  | Class List - (New)     Summary Class List                                                                                             | Faculty Week at a Glance     Select Term     (Detailed/Summary Class List)               |                                                                                                    |  |
|                                                          | Course Schedule Search<br>Schedule Planner, Look Up<br>Classes, Class Schedule               | Transfer Equivalencies<br>View Transfer Course<br>Equivalencies, Home to Home<br>Course Equivalencies,<br>Institutional Equivalencies | Withdrawal and Refund<br>Deadlines<br>View Withdrawal and Refund<br>Deadlines            | Final Exams Schedule<br>Select your Campus for Final<br>Exam Schedules                                                         |  |
|                                                          | Advisee Information<br>Advisee list, student transcripts,<br>and educational planning tools. | <ul> <li>Advisor Transactions<br/>Advisor Transactions can now be<br/>found in the Student Profile.</li> </ul>                        | DegreeWorks<br>Degree Audits, What If<br>scenarios, Look Ahead feature,<br>Planning tool | EAB Navigate<br>(Columbia Only) Appointment<br>scheduling, student advisement<br>records, predictive analytics tools           |  |

4. Select the 'CRN' of the course you wish to review.

| Home • Faculty and Advisors • CRN Listing |    |                             |   |       |   |                  |   |        |   |                         |          |                        |    |
|-------------------------------------------|----|-----------------------------|---|-------|---|------------------|---|--------|---|-------------------------|----------|------------------------|----|
| CRN Listing                               |    |                             |   |       |   |                  |   |        |   |                         |          |                        |    |
| All Terms                                 | ~  |                             |   |       |   |                  |   |        |   |                         |          |                        |    |
| Select Course                             |    |                             |   |       |   |                  |   |        |   |                         |          | (iii) 👻 Search (Alt+Y) | ۹  |
| Subject                                   | ¢  | ourse Title                 | ¢ | CRN C | ¢ | Enrollment Count | ¢ | Status | ¢ | Duration                | Term     |                        | \$ |
| CLAS 230, J02                             | Me | ed & Scientific Terminology |   | 13563 |   | 1                |   | Active |   | 08/20/2020 - 12/14/2020 | Fall 202 | 0 (202008)             |    |

## South Carolina

5. Verify that the 'Class Details' tab is selected. The **Instructional Method** can be viewed in the listing of class details.

| Class Details for Med & Scientific Terminology CLAS - Classics 230 J02 |                                                                 |  |  |  |  |
|------------------------------------------------------------------------|-----------------------------------------------------------------|--|--|--|--|
| Term: 202008   CRN: 13563                                              |                                                                 |  |  |  |  |
| Class Details                                                          | Associated Term: Fall 2020<br>CRN: 13563                        |  |  |  |  |
| Bookstore Links                                                        | Campus: USC Columbia<br>Schedule Type: Lecture                  |  |  |  |  |
| Course Description                                                     | Instructional Method: Web 100% Asynchronous                     |  |  |  |  |
| Syllabus                                                               | Subject: CLAS - Classics                                        |  |  |  |  |
| Attributes                                                             | Title: Med & Scientific Terminology                             |  |  |  |  |
| Restrictions                                                           | Credit Hours: 3<br>Grade Mode: No Section specified grade mode, |  |  |  |  |
| Instructor/Meeting Times                                               | please see Catalog link below for more information.             |  |  |  |  |
| Enrollment/Waitlist                                                    |                                                                 |  |  |  |  |
| Corequisites                                                           |                                                                 |  |  |  |  |
| Prerequisites                                                          |                                                                 |  |  |  |  |
| Mutual Exclusion                                                       |                                                                 |  |  |  |  |
| Cross Listed Courses                                                   |                                                                 |  |  |  |  |
| Linked Sections                                                        |                                                                 |  |  |  |  |
| Fees                                                                   |                                                                 |  |  |  |  |
| Catalog                                                                |                                                                 |  |  |  |  |